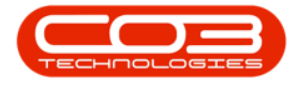

# **COMPANION APPLICATION**

# INTRODUCTION TO BPO CALL LOGGING SERVICE

(RSI\_CallLogService)

### Introduction

- BPO\_CallLogger Service is a server based service that checks a specified email account for emails from clients and logs calls for emails where valid details exist
- The client contact who sends the email needs to be configured on the customer screen as a contact.
- At least the Serial Number or Location Description need to be noted within the email. Contract number can be included.
- An 'Aliases' xml file will enable a set of 'allowed' phrases for the system to pick up which text in the email is related to Serials, Locations or Contracts.
- After typing in the serial no., location or contract the email sender will need to enter onto a new line or use a semi-colon (;)
- There should be a description regarding what needs to be done which will be used for the call description and the email should have a subject.
- All emails are saved to tblWKOREmails. Valid emails that are logged as a call and will be marked as IsProcessed = 'Yes'.

### **RSI\_EmailLogViewer**

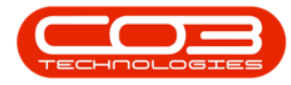

- Emails not processed can be viewed in the BPO\_CallLogViewer application – to be dealt with manually. Once logged, you can 'Flag and Close' the email from the Viewing app.
- Install the EmailLogViewer on the User's Workstation who will be monitoring these items.

## **INSTALLATION**

- Double click on the 'BPO\_CallLogger' install file.
  - Note: Check that you have the latest version.

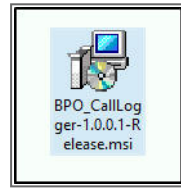

- The Installation Wizard will open.
- Click on Next.

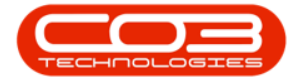

| 🛃 BPOCallLogger                                                                                                    |                                                                    |                                                                        | Ē                                      | ×               |
|----------------------------------------------------------------------------------------------------|--------------------------------------------------------------------|------------------------------------------------------------------------|----------------------------------------|-----------------|
| Welcome to the BPOCall                                                                                                    | Logger Setu                                                        | up Wizard                                                              |                                        |                 |
|                                                                                                    |                                                                    |                                                                        |                                        |                 |
| The installer will guide you hrough the ste                                                                                           | ps required to instal                                              | BPOCallLogger on                                                       | your com                               | puter.          |
| WARNING: This computer program is prot<br>Unauthorized duplication or distribution of<br>or criminal penalties, and will be prosecute | tected by copyright<br>this program, or any<br>ed to the maximum e | law and internationa<br>portion of it, may re:<br>xtent possible under | l treaties.<br>sult in sev<br>the law. | 2<br>rere civil |
|                                                                                                    | Cancel                                                             | < Back                                                                 | Ne                                     | ext >           |

1. The default location for installation is:

#### C:\Program Files\CO3 Technologies (Pty) Ltd\BPOCallLogger\

It is recommended that you keep this default location. Keeping a standard will make upgrades easier.

- 2. Ensure that *Everyone* is selected for the install.
- 3. Click on the *Next* button.

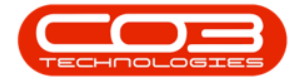

| BPOCallLogger                                                                                                    |           | Î          | ×       |
|----------------------------------------------------------------------------------------------------|-----------|------------|---------|
| Select Installation Folder                                                                                                    |           |            | 5       |
| The installer will install BPOCallLogger to the following folder.<br>To install in this folder, click "Next". To install to a different folder, enter it b | elow or ( | click "Bro | wse".   |
| <u>F</u> older:                                                                                                    | -         |            |         |
| C:\Program Files\CO3 Technologies (Pty) Ltd\BPOCallLogger\                                                                                                 |           | Browse     | •       |
|                                                                                                    |           | Disk Cost  |         |
| Install BPOCallLogger for yourself, or for anyone who uses this computer:          Image: Cancel       < Back                                              |           | Nex        | 3<br>t> |

- 1. The installer will ask you to *Confirm Installation*.
- 2. Click on *Next* to start the installation.

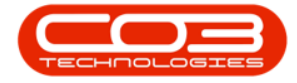

| 🔀 BPOCallLogger                                                   | -23 |      | × |
|-------------------------------------------------------------------|-----|------|---|
| Confirm Installation                                              |     |      |   |
| The installer is ready to install BPOCallLogger on your computer. |     |      |   |
| Click "Next" to start the installation.                           |     |      |   |
|                                                                   |     |      |   |
|                                                                   |     |      |   |
|                                                                   |     |      |   |
|                                                                   |     |      |   |
|                                                                   |     | 2    |   |
|                                                                   |     |      |   |
|                                                                   |     |      |   |
| Cancel < Back                                                     | ¢   | Next | > |

The **BPOCallLogger** installation will begin. **Wait** for it to be completed.

- 1. Once Installation is *Complete*.
- 2. Click on *Close*.

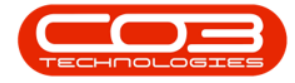

| BPOCallLogger                                                           | s <del>, s</del> e |       |
|-------------------------------------------------------------------------|--------------------|-------|
| Installation Complete                                                   |                    |       |
| BPOCallLogger has been successfully installed.                          |                    |       |
| Click "Close" to exit.                                                  |                    |       |
|                                                                         |                    |       |
|                                                                         |                    |       |
|                                                                         |                    |       |
|                                                                         |                    |       |
|                                                                         |                    | 2     |
| Please use Windows Update to check for any critical updates to the .NET | Framewo            | ork.  |
|                                                                         |                    |       |
| Cancel < Bac                                                            | k.                 | Close |

## **ENVIRONMENT / SETTINGS CONFIGURATION**

1. In your File Explorer, search for the following file location:

C:\Program Files\CO3 Technologies\BPOCallLogger

2. Right click on the *Configuration.xml* file.

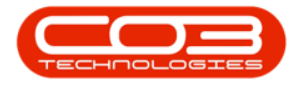

| 📙   🛃 🗖 🖛   BPOCallLogger                   |                                    |                       |            |                                    | - 0                                           | ×   |
|---------------------------------------------|------------------------------------|-----------------------|------------|------------------------------------|-----------------------------------------------|-----|
| File Home Share View                        |                                    |                       |            |                                    |                                               | ~ 🕐 |
| Pin to Quick Copy Paste<br>access Clipboard | Move Copy<br>to Copy<br>Ocraanise  | New item •            | Properties | Open ▼<br>→ Edit<br>→ History<br>→ | Select all<br>Select none<br>Invert selection | Σ   |
| ← → · ↑ 📙 « Windows (C:) → Pro              | gram Files → CO3 Technologies (Pty | ) LTD > BPOCallLogger | ~ Č        | Search BP                          | OCallLogger                                   | Q   |
| 🐍 Abigailm 🤺 ^                              | Name                               | Date modified         |            | Туре                               | Size                                          |     |
| 📙 .android                                  | Log                                | 12-12-2019 11:0       | D1 AM      | File folder                        |                                               | 1.0 |
| 📙 .dotnet 🛛 🚹                               | BPO.Common.DLL                     | 01-08-2018 3:53       | 8 PM       | Application e                      | exten 4,036 H                                 | KB  |
| 3D Objects                                  | BPO_CallLogger.exe                 | 01-08-2018 3:53       | 3 PM       | Application                        | 3,974                                         | (B  |
| AppData                                     | BPO_CallLogger.InstallState        | 12-12-2019 11:0       | D1 AM      | INSTALLSTAT                        | E File 8 H                                    | CB  |
| CO3 Technologies (Ptv)Ltd                   | BusinessLogic.DLL                  | 01-08-2018 3:53       | 3 PM       | Application e                      | xten 5,917 l                                  | (B  |
| Contacts                                    | Configuration.xml                  | 01-08-2018 3:46       | 5 PM       | XML Docum                          | ent 11                                        | KB  |
|                                             | DataLayer.DLL                      | 01-08-2018 3:53       | 3 PM       | Application e                      | xten 5,919 I                                  | KB  |
|                                             | Entities.DLL                       | 01-08-2018 3:53       | 3 PM       | Application e                      | exten 4,397 I                                 | KB  |
| Documents                                   | SpamAddressList.txt                | 01-08-2018 3:53       | 3 PM       | Text Docume                        | nt 11                                         | KB  |
| - Downloads                                 | SubjectExceptionPatterns.txt       | 01-08-2018 3:53       | BPM        | Text Docume                        | nt 1 H                                        | (B  |
| ☆ Favourites                                |                                    |                       |            |                                    |                                               |     |
| 📕 İntel 🗸 🗸                                 |                                    |                       |            |                                    |                                               |     |
| 10 items 1 item selected 1022 bytes         |                                    |                       |            |                                    |                                               |     |

- 1. The *File menu* will open.
- 2. Select to *Edit with Notepad++*.

| I     I     I     I     BPOCallLogger       File     Home     Share     View                                                                                                    |                                                                                                    |                                                                                                    |                                     |                                                                   | -                                    |                                                |
|----------------------------------------------------------------------------------------------------|----------------------------------------------------------------------------------------------------|----------------------------------------------------------------------------------------------------|-------------------------------------|-------------------------------------------------------------------|--------------------------------------|------------------------------------------------|
| Pin to Quick<br>access Copy Paste<br>Clipboard                                                                                                    | t Move Copy to Delete Rename<br>Organise                                                                                                    | New item •                                                                                                    | Properties<br>•                     | Open ▼<br>→ Edit<br>→ History<br>en                               | Select<br>Select<br>Invert<br>Select | all<br>none<br>selection<br>ect                |
| $\leftarrow \rightarrow \checkmark \uparrow$ 🔄 « Windows (C:) » P                                                                                                    | rogram Files → CO3 Technologies (Pt                                                                                                    | y) LTD → BPOCallLogger                                                                                                    | 5 ~                                 | Search BR                                                         | OCallLogg                            | er "O                                          |
| <ul> <li>Abigailm</li> <li>.android</li> <li>.dotnet</li> <li>3D Objects</li> <li>AppData</li> </ul>                                                                                                    | Name  Log BPO.Common.DLL BPO_CallLogger.exe BPO_CallLogger.installState Discourse or one of the second second seco | Date modified<br>12-12-2019 11:<br>01-08-2018 3:5:<br>01-08-2018 3:5:<br>12-12-2019 11:<br>01-08-2018 3:5:<br>12-12-2019 11:                                                                                                    | PT AM F                             | Type<br>File folder<br>Application e<br>Application<br>NSTALLSTAT | Si<br>exten<br>E File                | ze<br>4,036 KB<br>3,974 KB<br>8 KB<br>5 017 KB |
| <ul> <li>CO3 Technologies (Pty)Ltd</li> <li>Contacts</li> <li>Desktop</li> <li>Documents</li> <li>Downloads</li> <li>Favourites</li> <li>Intel</li> <li>Links</li> <li>MicrosoftEdgeBackups</li> <li>Music</li> <li>OneDrive</li> </ul> | Configuration.xml Configuration.xml Configuration.xml Configuration.xml Configuration.xml SpataLayer.DLL SpamAddressList.txt SubjectExceptionPatterns.txt                                                                                                    | Orde-2018 State<br>Open<br>Edit<br>Edit with Micro<br>7-Zip<br>Generation Content<br>Content Content<br>Cited<br>Cited<br>Ci | soft Expressionad++<br>lows Defende | on Web 4                                                          | ><br>2<br>><br>>                     | 1 KB<br>5,919 KB<br>4,397 KB<br>1 KB<br>1 KB   |
| OneDrive for Business – Unsyr 🗸<br>10 items 1 item selected 1022 bytes                                                                                                    |                                                                                                    | Сору                                                                                                    |                                     |                                                                   |                                      |                                                |

The xml file will open in *Notepad++*.

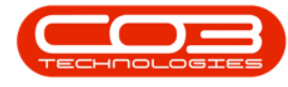

Type in the **Environment**, **Database** and **Email** Settings:

- 1. **Environment:** Type in the environment name, as defined for this database, in the Service Manager.
- 2. Default Customer Code: Type in the *Default Customer Code* details.
- 3. Select **Yes** to **Process** the selected environment.
- 4. The Email settings need to be configured:
  - Call Email Server: Type in your company's Call Email Server details.
  - Call Email Port: Type in your company's *Call Email Port* details.
  - Call Email User Name: Type in your company's *Call Email User Name* details.
  - Call Email Password: Type in your company's Call Email
     Password details
  - Call Email EnableSsI: Type in Yes.
  - Encrypted: Type in No.

## **SERVICE CONFIGURATION**

5. **Interval Amount** Type in the time interval amount for this service to run e.g. 2, 10, 60.

**Interval Unit** Type in the time unit the interval amount e.g. min (minutes), hrs (hours) day (days).

- In this example, the service will run once every 10 seconds.
- 6. When you have finished editing this file, click on *Save*.
- 7. *Close* Notepad++

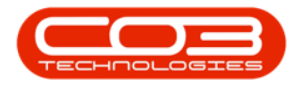

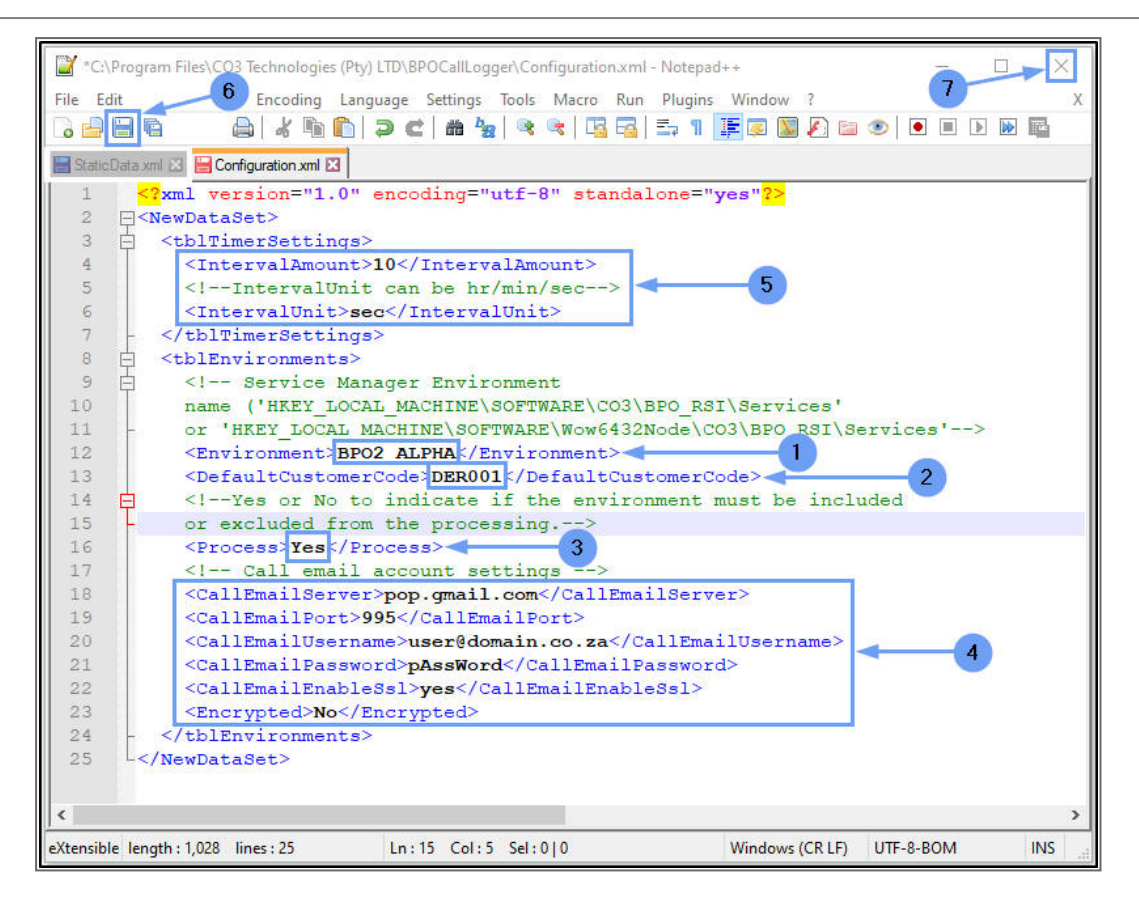

## **ALIAS CONFIGURATION**

• An 'Aliases' xml file will enable a set of 'allowed' phrases for the system to pick up which text in the email is related to Serials, Locations or Contracts.

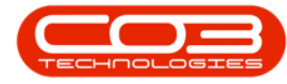

| 📓 Aliases.uml - Notepad              | - | x |
|--------------------------------------|---|---|
| File Edit Format View Help           |   |   |
| xml version="1.0" encoding="utf-8" ? |   | ٨ |
| <newdataset></newdataset>            |   |   |
| <serialalias></serialalias>          |   |   |
| <alias>Serial= </alias>              |   |   |
|                                      |   |   |
| <serialalias></serialalias>          |   |   |
| <alias>Serial = </alias>             |   |   |
|                                      |   |   |
| <serialalias></serialalias>          |   |   |
| <alias>Serial =</alias>              |   |   |
|                                      |   |   |
| <serialalias></serialalias>          |   |   |
| <alias>Serial=</alias>               |   |   |
|                                      |   |   |
| <serialalias></serialalias>          |   |   |
| <alias>Serial: </alias>              |   |   |
|                                      |   |   |
| <serialalias></serialalias>          |   |   |
| <alias>Serial : </alias>             |   |   |
|                                      |   |   |
| <serialalias></serialalias>          |   |   |
| <alias>Serial :</alias>              |   |   |
|                                      |   |   |
| <serialalias></serialalias>          |   |   |
| <alias>Serial:</alias>               |   |   |
|                                      |   |   |
| <serialalias></serialalias>          |   |   |
| <alias>SN= </alias>                  |   |   |
|                                      |   |   |
| <serialalias></serialalias>          |   |   |
| <alias>SN = </alias>                 |   |   |
|                                      |   |   |
| <serialalias></serialalias>          |   |   |
| <alias>SN =</alias>                  |   |   |
|                                      |   |   |
| <serialalias></serialalias>          |   |   |
|                                      |   | Y |

## **START SERVICE**

Once you have done the service configuration, you need to start the service from the *Administrative Tools* > *Services* screen in Windows.

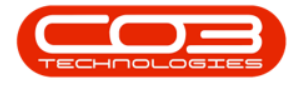

• Select the *Windows* icon in your taskbar.

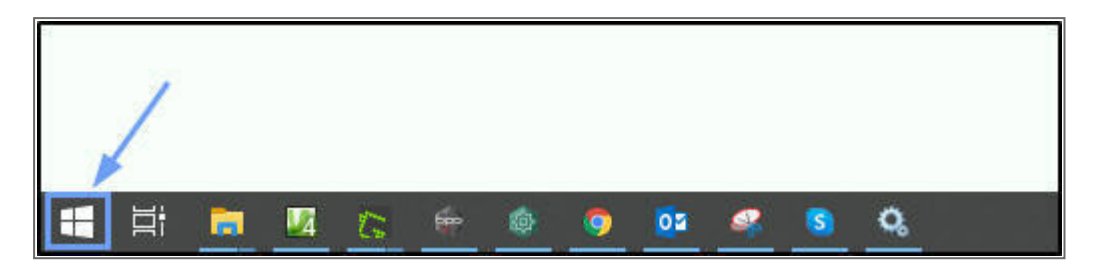

1. Search for and single click on *Windows Administrative Tools*.

The Tools menu will expand.

2. Search for and single click on *Services*.

| = . |     | Windows Accessories 🛛 🗸 🗸           |                   |               |        |               |                         |         | م ور ته |        |
|-----|-----|-------------------------------------|-------------------|---------------|--------|---------------|-------------------------|---------|---------|--------|
|     |     | Windows Administrative Tools ^      |                   |               |        |               |                         |         |         |        |
| 1   | ۲   | Component Services                  | 0 🗹               | w]            | ×≣     | -             |                         |         |         | 10.000 |
| 1   |     | Computer Management                 | Outlook           | P             | N      | File Explorer | Visual Studio<br>2017   |         |         |        |
|     | U)  | Defragment and Optimise Drives      |                   |               |        |               |                         |         |         |        |
|     | >   | Disk Clean-up                       | S                 |               |        | ₽Ĵ            |                         |         |         |        |
|     |     | Event Viewer                        | Skype             | Greensh       | iot    | Publisher     | Microsoft<br>Expression |         |         |        |
|     | 1   | Internet Information Services (IIS) |                   |               |        |               |                         |         |         |        |
|     | 21  | Internet Information Services (IIS) | Life at a glance  |               |        |               |                         |         |         |        |
|     | R   | iSCSI Initiator                     | -                 |               | 4      | -             |                         |         |         |        |
|     |     | Local Security Policy               | SQL Server        | Microso       | ft SQL | HP Client     |                         |         |         |        |
|     |     | ODBC Data Sources (32-bit)          | Management        | Server        | s<br>B | Security      |                         |         |         |        |
|     | -   | ODBC Data Sources (64-bit)          | Areale<br>4:00 PM |               | R      | 6             |                         |         |         |        |
|     | 8   | Performance Monitor                 |                   | ter.<br>Marca | N.     | <b>&gt;</b>   |                         |         |         |        |
| 8   | j.  | Print Management                    | Tuesday 10        | Photos        |        | Google Chrome |                         |         |         |        |
|     | ~   | Recovery Drive                      |                   |               |        |               |                         |         |         |        |
|     | ŵ   | Registry Editor                     |                   |               |        |               |                         |         |         |        |
|     | 0   | Resource Monitor                    |                   |               |        |               |                         |         |         |        |
| ŝ   | Q,  | Services                            | 2                 |               |        |               |                         |         |         |        |
| ch  |     | System Configuration                |                   |               |        |               |                         |         |         |        |
|     | Ø   | System Information                  |                   |               |        |               |                         |         |         |        |
|     | ī 🚊 | <u> <u> </u></u>                    | <u> </u>          |               |        |               |                         | S 😼 🚺 ( | S 📴 🥶 🖇 | 9 😋 Ng |

- 1. The *Services* screen will open.
- 2. Right click on **BPO CallLogger Service**.

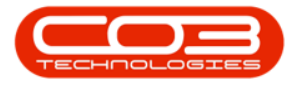

3. In the pop-up menu, click on *Properties*.

| Gervices         | 1<br>Help                                                                   |                                                                                                    |                                                                                          |                             |                               | 7 <u>-</u> 3                                                 |                        |
|------------------|-----------------------------------------------------------------------------|----------------------------------------------------------------------------------------------------|------------------------------------------------------------------------------------------|-----------------------------|-------------------------------|--------------------------------------------------------------|------------------------|
| 🗢 🔿   💼   💿 🧕    | 3 🔒 🛛 📷 🕨 🔲 💷 🕨                                                             |                                                                                                    |                                                                                          |                             |                               |                                                              |                        |
| Services (Local) | Services (Local)                                                            |                                                                                                    |                                                                                          |                             |                               |                                                              |                        |
|                  | BPO CallLogger Service                                                      | Name                                                                                                    | Description                                                                              | 5                           | Status                        | Startup Type                                                 | Log On A ^             |
|                  | Start the service                                                           | AssignedAccessManager Service                                                                               | AssignedAccessManager Se<br>Automatically sets the system<br>This is Audio Video Control | rvice s<br>m time<br>Transn | Running                       | Manual (Trigger Start)<br>Disabled<br>Manual (Trigger Start) | Local Sys<br>Local Ser |
|                  | Description:<br>A server based service that checks                          | Background Intelligent Transfer S                                                                           | Transfers files in the backgro                                                           | ound u F                    | Running<br>Running<br>Running | Automatic (Delayed Start)                                    | Local Sys              |
|                  | specified POP3 email accounts for<br>emails from clients to log BPO service | Background lasks infrastructure                                                                             | The Base Filtering Engine (BI<br>BDESVC bosts the Bitl ocker                             | FE) is a F                  | Running                       | Automatic<br>Automatic<br>Manual (Trigger Start)             | Local Ser              |
|                  | Calls.                                                                      | Block Level Backup Engine Service     Block Level Backup Engine Service     Bluetooth Audio Gateway Service | The WBENGINE service is us<br>Service supporting the audio                               | ed by                       | Running                       | Manual<br>Manual (Trigger Start)                             | Local Sys              |
|                  |                                                                             | Bluetooth Support Service                                                                                   | The Bluetooth service suppo<br>The Bluetooth user service s                              | orts dis F                  | Running                       | Manual (Trigger Start)<br>Manual (Trigger Start)             | Local Ser<br>Local Sys |
|                  |                                                                             | Bonjour Service                                                                                             | Enables hardware devices ar                                                              | nd soft F                   | Running                       | Automatic                                                    | Local Sys              |
|                  | 2                                                                           | BPO CallLogger Service                                                                                      | Start                                                                                    | conte                       |                               | Automatic<br>Manual                                          | Local Sys<br>Network   |
|                  |                                                                             | Capability Access Manager Service                                                                           | Pause n                                                                                  | ging U F<br>ture fu         | Running                       | Manual<br>Manual                                             | Local Sys<br>Local Sys |
|                  |                                                                             | Cellular Time<br>Certificate Propagation                                                                    | Resume<br>Restart                                                                        | on NIT<br>root ce F         | Running                       | Manual (Trigger Start)<br>Manual (Trigger Start)             | Local Ser<br>Local Sys |
|                  |                                                                             | Client License Service (ClipSVC)                                                                            | All Tasks >                                                                              | ort for F<br>Clipbo F       | Running<br>Running            | Manual (Trigger Start)<br>Manual                             | Local Sys<br>Local Sys |
|                  |                                                                             | CNG Key Isolation                                                                                           | Refresh G                                                                                | e is ho F                   | Running                       | Manual (Trigger Start)                                       | Local Sys              |
|                  |                                                                             | COM+ Event System                                                                                           | Properties                                                                               | ficatio F<br>and tra        | Running                       | Automatic<br>Manual                                          | Local Ser<br>Local Sys |
|                  |                                                                             | 0 Computer Browner                                                                                          | Help                                                                                     | comp I                      | Running                       | Manual (Trinner Start)                                       | Local Sur Y            |
|                  | Extended Standard                                                           |                                                                                                    |                                                                                          | -                           |                               |                                                              |                        |

- 1. The *Properties* screen will pop up.
- 2. Click on the drop-down arrow in the *Startup Type* field.
- 3. Select *Automatic (Delayed Start)* from the menu.
  - This setting will ensure the service is <u>restarted</u> if your server is restarted.
- 4. Click on OK.

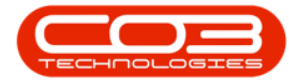

| eneral   | Log On      | Recovery                  | Dependencies                                                                        |  |  |  |
|----------|-------------|---------------------------|-------------------------------------------------------------------------------------|--|--|--|
| Service  | name:       | BPOCallLo                 | oggerService                                                                        |  |  |  |
| Display  | name:       | BPO CallLo                | ogger Service                                                                       |  |  |  |
| Descrip  | tion:       | A server b<br>email acco  | ased service that checks specified POP3<br>ounts for emails from clients to log BPO |  |  |  |
| Path to  | executabl   | e:                        |                                                                                     |  |  |  |
| "C:\Pro  | gram Files  | CO3 Techr                 | nologies (Pty) Ltd\BPOCallLogger\BPO_Ca 🕇                                           |  |  |  |
| Startup  | type:       | Automatic                 |                                                                                     |  |  |  |
| 2        |             | Automatic (Delayed Start) |                                                                                     |  |  |  |
| 9        |             | Manual                    |                                                                                     |  |  |  |
| Service  | status:     | Disabled<br>Stopped       |                                                                                     |  |  |  |
| 5        | Start       | Stop                      | p Pause Resume                                                                      |  |  |  |
| You car  | n specify t | he start para             | ameters that apply when you start the service                                       |  |  |  |
| from he  | re.         |                           |                                                                                     |  |  |  |
| Start pa | arameters:  | 2                         |                                                                                     |  |  |  |
|          |             |                           |                                                                                     |  |  |  |

The *Properties* menu will disappear.

- In the Services screen, you will note that the service *Startup Type* has now changed to *Automatic (Delayed Start)*.
- 2. Right click on *BPO Auto Close Call Service*.
- 3. In the pop up menu, click on *Start*.

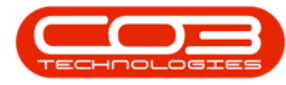

| es (Local) Services (Local)                    |                  |                                     |                              |            |         |                           |           |
|------------------------------------------------|------------------|-------------------------------------|------------------------------|------------|---------|---------------------------|-----------|
| BPO CallLogger Serv                            | ice              | Name                                | Description                  |            | Status  | Startup Type              | Log On A  |
|                                                |                  | AssignedAccessManager Service       | AssignedAccessManager        | Service s  |         | Manual (Trigger Start)    | Local Sys |
| Start the service                              |                  | Auto Time Zone Updater              | Automatically sets the sys   | tem time   |         | Disabled                  | Local Ser |
|                                                |                  | AVCTP service                       | This is Audio Video Contr    | ol Transp  | Running | Manual (Trigger Start)    | Local Ser |
| Description:                                   |                  | 🚳 Background Intelligent Transfer S | Transfers files in the backs | ground u   | Running | Automatic (Delayed Start) | Local Sys |
| A server based service                         | that checks      | 🖏 Background Tasks Infrastructure   | Windows infrastructure se    | ervice tha | Running | Automatic                 | Local Sys |
| specified POP3 email<br>emails from clients to | accounts for     | Base Filtering Engine               | The Base Filtering Engine    | (BFE) is a | Running | Automatic                 | Local Ser |
| calls.                                         | log bi o scivice | BitLocker Drive Encryption Service  | BDESVC hosts the BitLock     | er Drive E |         | Manual (Trigger Start)    | Local Sys |
|                                                |                  | Block Level Backup Engine Service   | The WBENGINE service is      | used by    |         | Manual 1                  | Local Sys |
|                                                |                  | 🎇 Bluetooth Audio Gateway Service   | Service supporting the au    | dio gate   | Running | Manual (Trigger Start)    | Local Ser |
|                                                |                  | 🍓 Bluetooth Support Service         | The Bluetooth service sup    | ports dis  | Running | Manual (Trigger Start)    | Local Ser |
|                                                |                  | 🖏 Bluetooth User Support Service    | The Bluetooth user service   | e support  |         | Manual (Trigger Start)    | Local Sys |
|                                                |                  | Bonjour Service                     | Enables hardware devices     | and soft   | Running | Automatic                 | Local Sys |
|                                                | 2                | BPO CallLogger Service              | Start                        | checks     |         | Automatic (Delayed Start) | Local Sys |
|                                                |                  | StanchCache                         | Stop                         | c conte    |         | Manual                    | Network   |
|                                                |                  | Capability Access Manager Service   | Dauce                        | ging U     | Running | Manual                    | Local Sys |
|                                                |                  | CaptureService_b358d1b              | Pause                        | pture fu   |         | Manual                    | Local Sys |
|                                                |                  | 🖓 Cellular Time 🛛 😮 🔶               | Resume                       | on NIT     |         | Manual (Trigger Start)    | Local Ser |
|                                                |                  | Certificate Propagation             | Restart                      | root ce    | Running | Manual (Trigger Start)    | Local Sys |
|                                                |                  | Client License Service (ClipSVC)    | All Tasks >                  | port for   | Running | Manual (Trigger Start)    | Local Sys |
|                                                |                  | Clipboard User Service_b358d1b      |                              | Clipbo     | Running | Manual                    | Local Sys |
|                                                |                  | CNG Key Isolation                   | Refresh                      | ce is ho   | Running | Manual (Trigger Start)    | Local Sys |
|                                                |                  | COM+ Event System                   | Properties                   | ificatio   | Running | Automatic                 | Local Ser |
|                                                |                  | COM+ System Application             |                              | and tra    |         | Manual                    | Local Sys |
|                                                |                  | O. Computer Browser                 | Help                         | fromn      | Running | Manual (Trigger Start)    | Local Sur |

- 1. The service will now be *Running*.
- 2. *Close* the Services screen.

| File Action View                                                                                                    | Help                                                                                                    |                                                                                                    |                                                                                                    |                                                                                                    | 2                                                                                                    |                                                                                                    |
|----------------------------------------------------------------------------------------------------|----------------------------------------------------------------------------------------------------|----------------------------------------------------------------------------------------------------|----------------------------------------------------------------------------------------------------|----------------------------------------------------------------------------------------------------|----------------------------------------------------------------------------------------------------|----------------------------------------------------------------------------------------------------|
| Image: A state of the state of the state | à 🗟   🛛 📷   🕨 🔳 💵 🕨                                                                                                    |                                                                                                    |                                                                                                    |                                                                                                    |                                                                                                    |                                                                                                    |
| 🔍 Services (Local)                                                                                                    | Services (Local)                                                                                                    |                                                                                                    |                                                                                                    |                                                                                                    |                                                                                                    |                                                                                                    |
|                                                                                                    | BPO CallLogger Service                                                                                                    | Name                                                                                                    | Description                                                                                                    | Status                                                                                                    | Startup Type                                                                                                    | Log On A                                                                                                    |
|                                                                                                    | Stop the service<br>Restart the service<br>Description:<br>A server based service that checks<br>specified POP3 email accounts for<br>emails from clients to log BPO service<br>calls. | Auto Time Zone Updater     Auto Time Zone Updater     Auto Time Zone Updater     AUCT Y service     Background Intelligent Transfer S     Background Tasks Infrastructure     Background Tasks Infrastructure     Background Tasks Infrastructure     Background Tasks Infrastructure     Background Tasks Infrastructure     Background Tasks Infrastructure     BlotLocker Drive Encryption Service     Bluetooth Audio Gateway Service     Bluetooth Support Service     Bonjour Service     Bluetooth User Support Service     Bonjour Service     BranchCache     Capability Access Manager Service     Cellular Time     Certificate Propagation     Clinbard Iller Savice NeizeRet | AssignedAccessManager Service s<br>Automatically sets the system time<br>This is Audio Video Control Transp<br>Transfers files in the background u<br>Windows infrastructure service tha<br>The Base Filtering Engine (BFF) is a<br>BDESVC hosts the BitLocker Drive E<br>The BUBENGINE service is used by<br>The BUBENGINE service is used by<br>The BUBENGTHS envice is used by<br>The BUBENGTH service is used by<br>The BUBENGTH service supports dis<br>The BUBENGTH service supports dis<br>The BUBENGTH service and soft<br>The BUBENGTH service achieves and soft<br>This service service that checks<br>Provides facilities for managing U<br>Enables optional screen capture fu<br>This service sets time based on NIT<br>Copies user certificates and root ce<br>Provides infrastructure support for<br>Provides infrastructure support for | Running<br>Running<br>Running<br>Running<br>Running<br>Running<br>Running<br>Running<br>Running<br>Running | Manual (frigger Start)<br>Disabled<br>Manual (frigger Start)<br>Automatic (Delayed Start)<br>Automatic<br>Manual (frigger Start)<br>Manual (frigger Start)<br>Manual (frigger Start)<br>Automatic<br>Automatic (Delayed Start)<br>Manual<br>Manual<br>Manual<br>Manual<br>Manual<br>Manual<br>Manual (frigger Start)<br>Manual (frigger Start)<br>Manual (frigger Start)<br>Manual (frigger Start)<br>Manual (frigger Start)<br>Manual (frigger Start) | Local Sys<br>Local Sys<br>Local Ser<br>Local Sys<br>Local Sys |
|                                                                                                    |                                                                                                    | CNG Key Isolation                                                                                                    | The CNG key isolation service is ho<br>Supports System Event Notificatio                                                                                                    | Running<br>Running                                                                                         | Manual (Trigger Start)<br>Automatic                                                                                                    | Local Sys<br>Local Ser                                                                                                    |
|                                                                                                    |                                                                                                    | COM+ System Application                                                                                                    | Manages the configuration and tra<br>Maintains an undated list of comp                                                                                                    | Running                                                                                                    | Manual<br>Manual (Trigger Start)                                                                                                    | Local Sys                                                                                                    |

CAP.005.001